#### Tengo 5 Conductores Y Todos Cubren Sus Propias Áreas Asignadas. ¿Cómo Puedo Planificar Sus Paradas Sin Salir De Su Territorio?

Route4Me

eBoc

© Route4Me Inc.

+1-888-552-9045

🗹 🦵 🞯 G+ in 🛗 🖌

### Planificación De La Ruta Con Route4Me vs. Aplicaciones De Enrutamiento Gratuitas

Para las empresas que requieren los servicios de conductores y flotas de vehículos, los programas de planificación de rutas y dispositivos de localización GPS son esenciales. Es por eso que Google Maps era una moda en ese entonces. Aparte de ser libre, es una gran herramienta de navegación, especialmente para aquellos que no están familiarizados en un área. La cosa con muchas herramientas gratuitas en estos días es que ofrecen acceso limitado a la personalización y optimización de rutas, navegación de controladores y configuración de mapas. Si necesita un planificador de rutas para paradas múltiples, Route4Me <sup>™</sup> sería perfecto para usted. Damos acceso a una variedad de opciones de personalización para diferentes tipos de usuarios.

## Administre Su Tiempo Y Costos De Manera Más Efectiva

Siempre que uno de sus conductores sea asignado a un área más grande, no sería eficiente tener el mismo conductor viajando a otra ruta. Es por eso que la planificación inteligente de rutas es clave para las entregas eficientes y rentables. Aquí, podemos ayudarle a ahorrar más tiempo y gas a través de la administración de los territorios y zonas de su ruta.

También podemos mostrarle cómo un controlador puede maximizar una sola ruta a la que está asignado. Sus controladores pueden navegar dentro de una sola área y pasar a través de diferentes paradas dentro de su libreta de direcciones. Siga leyendo para obtener más información sobre cómo puede dibujar zonas y editar el mapa en la aplicación. Cómo Route4Me Le Ayuda A Administrar Rutas, Monitorear Varios Conductores Y Más

# Planificación De La Ruta

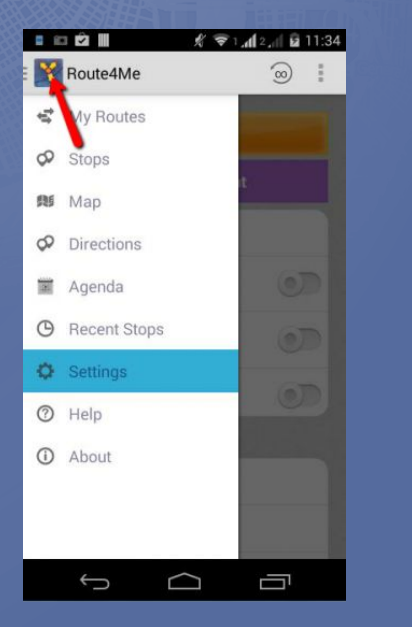

Antes de saltar a las características útiles de Route4Me, necesitamos entender cómo se hace la planificación de rutas. Aquí, vamos a discutir un resumen de cómo se hace la planificación. Si necesita <u>Tutoriales de Video Completos en la</u> <u>Planificacion de rutas</u>, puede revisar los videos proporcionados en el enlace. Más adelante, le mostraremos cómo puede configurar su planificador de rutas para varias paradas.

Supongamos que ha subido las direcciones que necesita para planificar la ruta en el sistema. Puede controlar la forma en que se optimizan las rutas a través del acceso a las funciones avanzadas. Puede administrar esto en el botón Configuración. Desde aquí, puede acceder a varias opciones de optimización de enrutamiento, tipos de enrutamiento, direcciones de conducción e incluso configurar los ajustes para evitar peajes y autopistas.

En el menú Routing Optimization Options (Opciones de optimización de enrutamiento), puede activar la función Big City Optimization (Optimización de ciudad grande) deslizando el conmutador junto a él. Esto proporciona una mejor optimización para sus rutas de distancias de cuadrícula, específicas de las grandes ciudades.

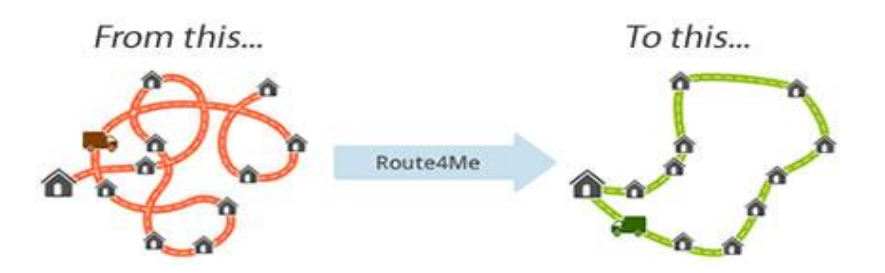

## Asignación De Un Conductor A Una Ruta

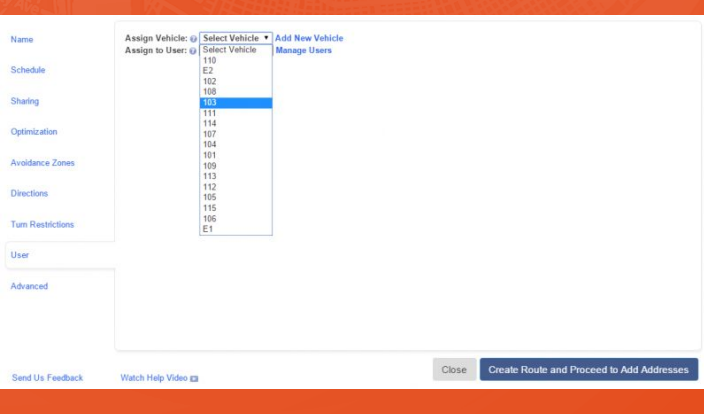

Cuando asignamos un conductor y un vehículo a una ruta, tenemos varias opciones de despacho de ruta. Cada tipo de usuario que asigne a una ruta específica podrá acceder, ver y editar esa ruta. El usuario puede modificar esta ruta al iniciar sesión en el sitio web de Route4Me o en la aplicación del dispositivo móvil.

Tenga en cuenta que asignar una ruta es diferente de **Compartir una ruta**. Este último sólo envía oficialmente un correo electrónico sobre la ruta previamente creada. El correo electrónico contiene un manifiesto simplificado, los detalles de la ruta, el archivo .CSV y un enlace único a la ruta en la plataforma Route4Me.

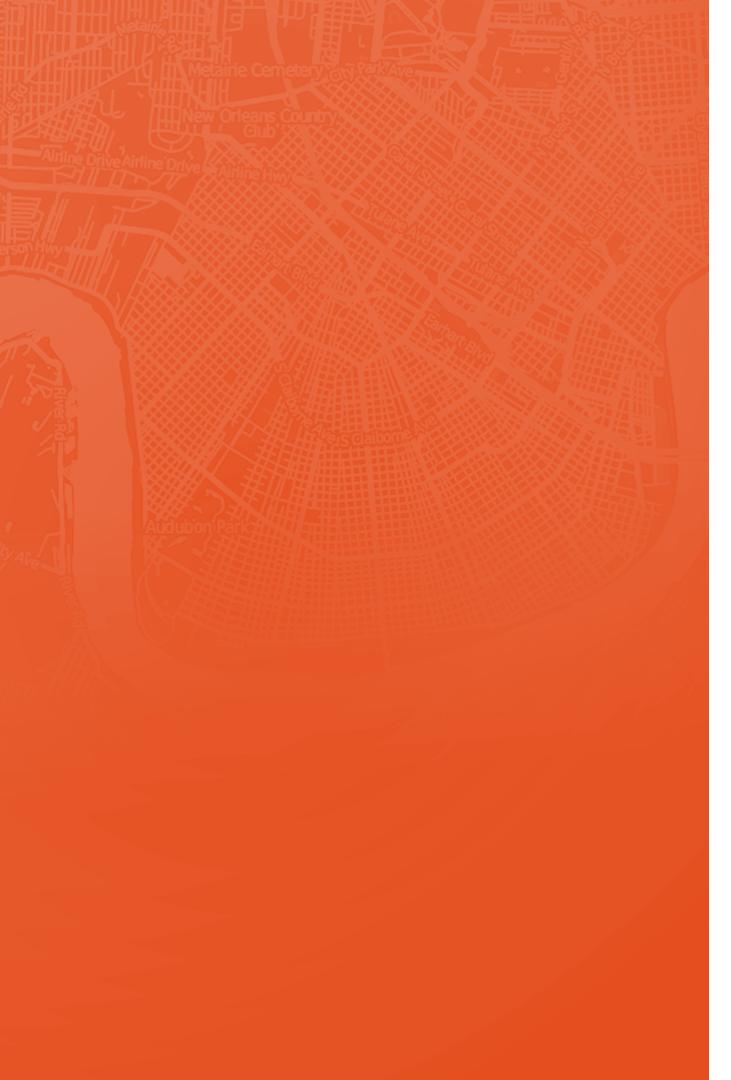

En el proceso de configuración de los parámetros de ruta, también puede asignar un usuario a la ruta. Esto es muy recomendable cuando se planea una ruta para un solo controlador o varias rutas para el mismo controlador.

En la pestaña de **usuario**, puede asignar un vehículo y el usuario responsable de la ruta planificada. Si su vehículo y su conductor

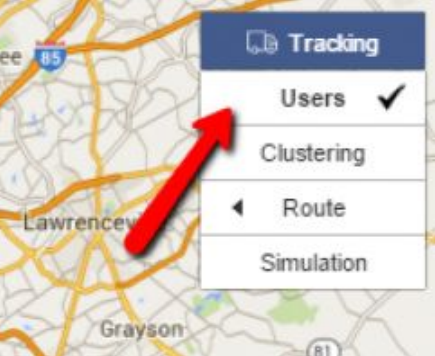

ya está configurado en el sistema, todo lo que necesita hacer es seleccionarlos en la lista desplegable correspondiente.

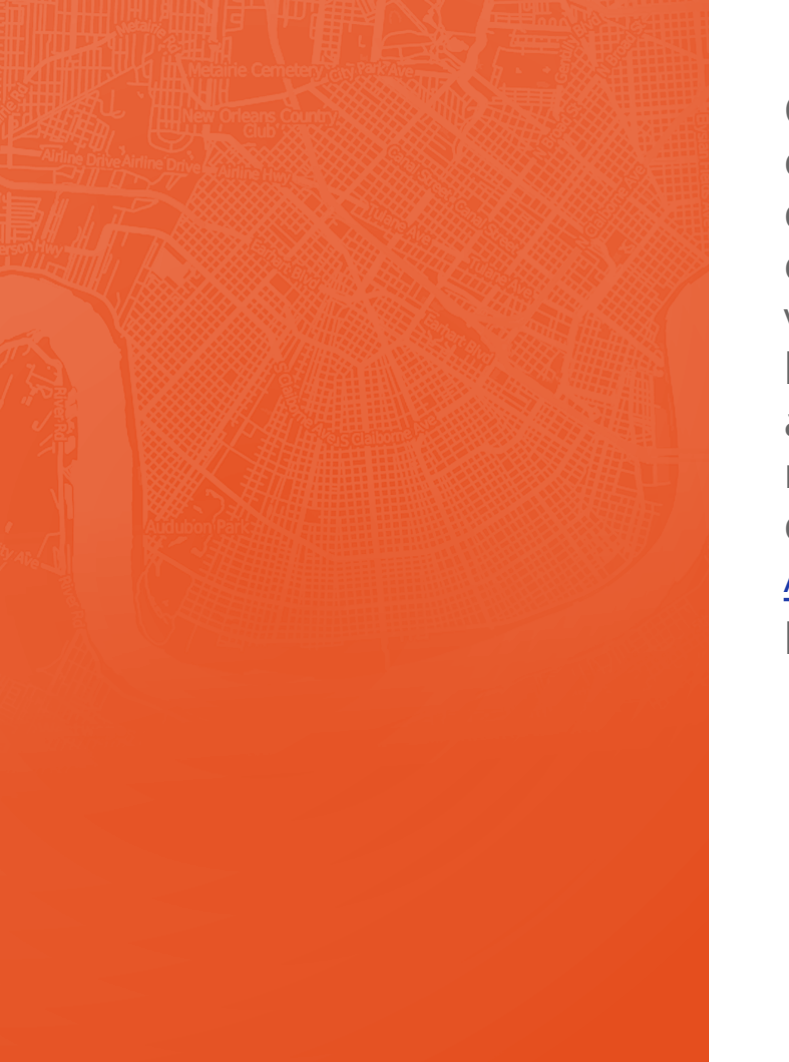

Cuando agregue un vehículo nuevo para asignar a esta ruta, haga clic en Agregar vehículo nuevo y, a continuación, agregue su vehículo como se indica en nuestro artículo sobre "Gestión de sus vehículos". Si necesita agregar un nuevo usuario, haga clic en Administrar usuarios y, a continuación, agregue al usuario siguiendo los pasos descritos en nuestro artículo sobre "Administración de usuarios, controladores y miembros del equipo". Visite Asignacion de un usuario y un vehiculo a una ruta para obtener más información.

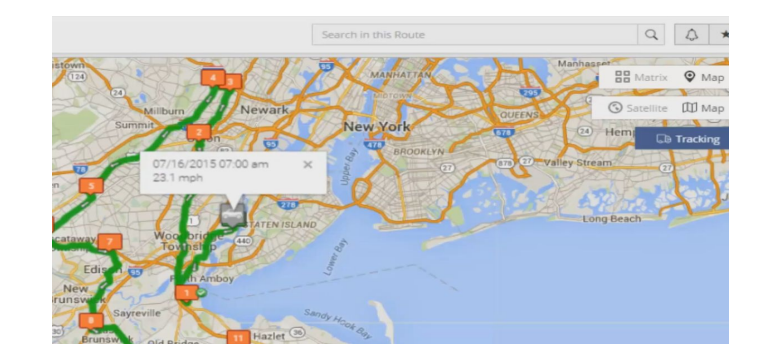

## Mapa Interactivo

Una de las mejores características de Route4Me es nuestro mapa interactivo. Puede configurarla en Vista de mapa o Vista de matriz. Para la vista de mapa, todavía tiene la opción de verla como Satélite o Mapa. La vista de mapa le mostrará los detalles encontrados en un área específica. Vista por satélite, por otro lado le da una visión de las imágenes aéreas de los lugares.

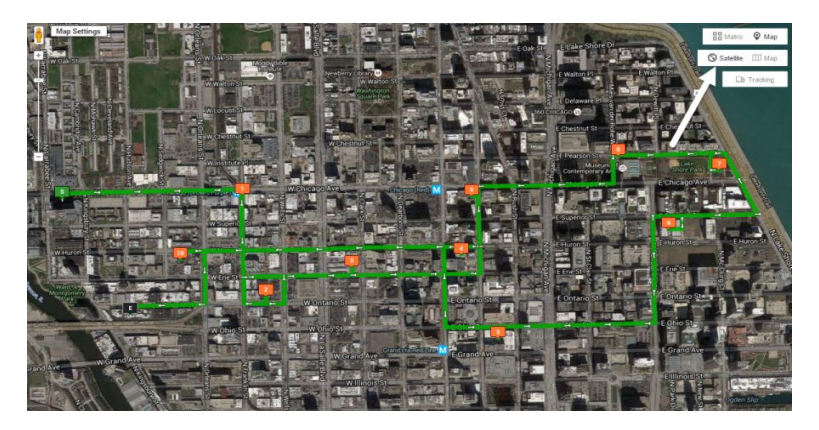

Nuestro mapa interactivo mostrará los mismos lugares que se encuentran en su libreta de direcciones o hoja de cálculo. Esta característica hace que nuestro planificador de rutas para paradas múltiples sea más preciso. Cada vez que haga clic en determinadas residencias o ubicaciones, también tiene la opción de ver las indicaciones de conducción en el lado derecho del mapa.

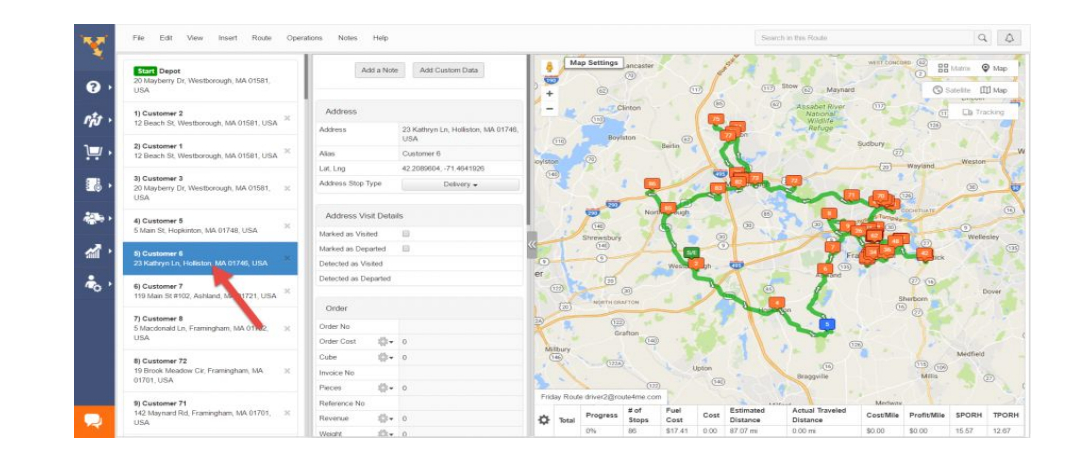

### Personalización Del Mapa

En **Ajustes de mapa**, puede agregar capas a su mapa para incluir más información sobre su ruta para su referencia o para el controlador.

Por defecto, se comprueban las líneas de conducción y es aconsejable conservarlas para representación visual de las indicaciones paso a paso de la ruta.

También puede comprobar la opción **Libreta de direcciones** en su mapa para que aparezcan todas las direcciones relevantes para el mapa de rutas.

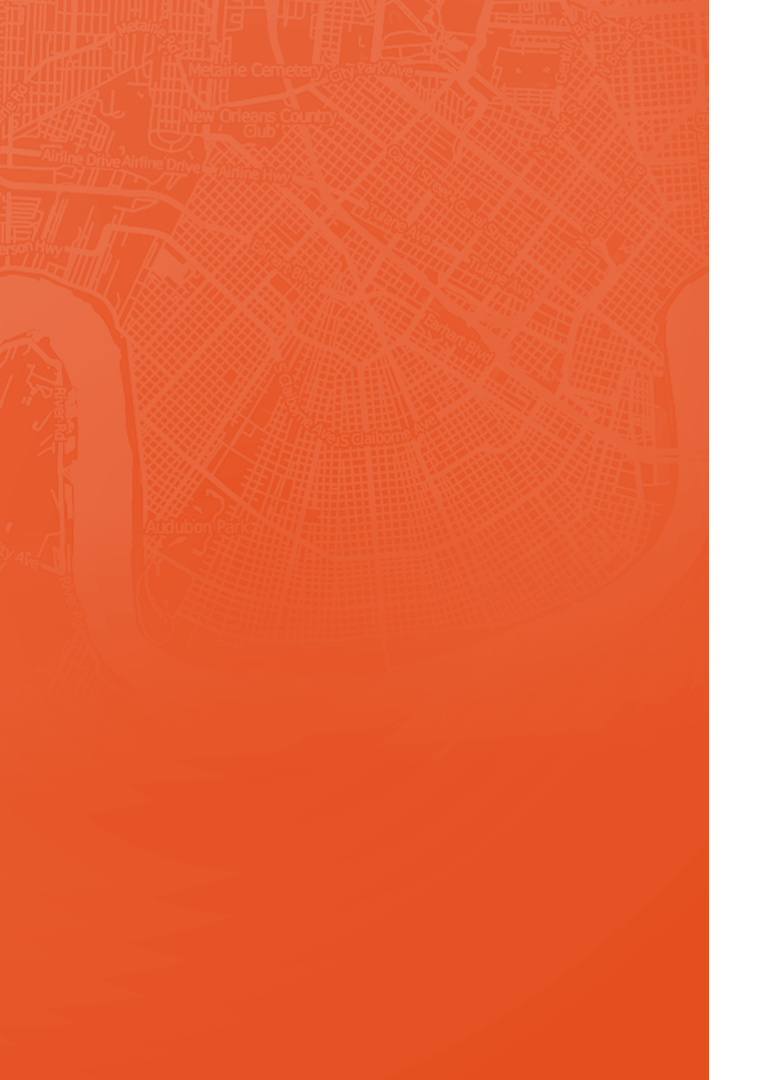

Desde aquí, puede ver qué contactos están situados muy cerca uno del otro. Si marca la casilla Clustering, puede mostrar esas direcciones en un único clúster en lugar de pines individuales. También puede ver los cuadros **Territorios definidos, Zona de evitación y GeoVallas** y cada uno mostrará la información correspondiente.

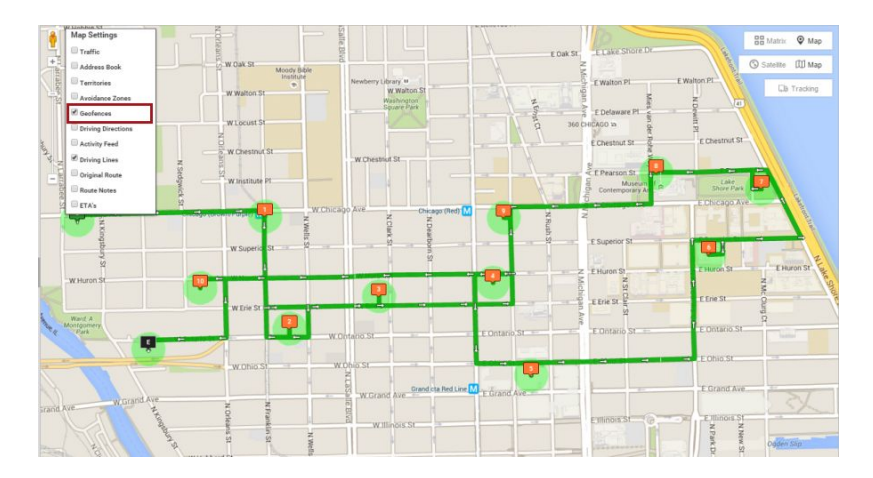

# Marcado Del Territorio

Al configurar y administrar territorios, el Mapa de la libreta de direcciones le ayudará a equilibrarlos dentro de las regiones definidas por el usuario. La optimización basada en territorios es útil si desea determinar visualmente la proximidad de área a las oficinas regionales / ubicaciones de almacén y luego asignar fácilmente clientes al personal que se encuentra en las inmediaciones.

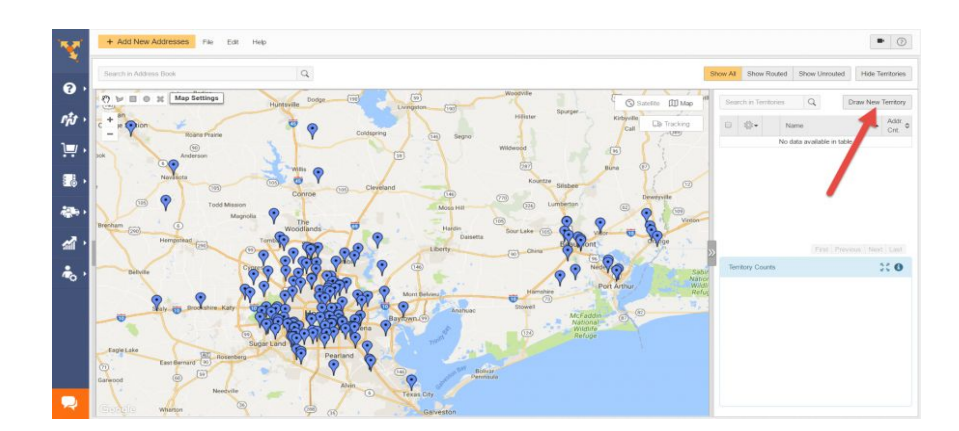

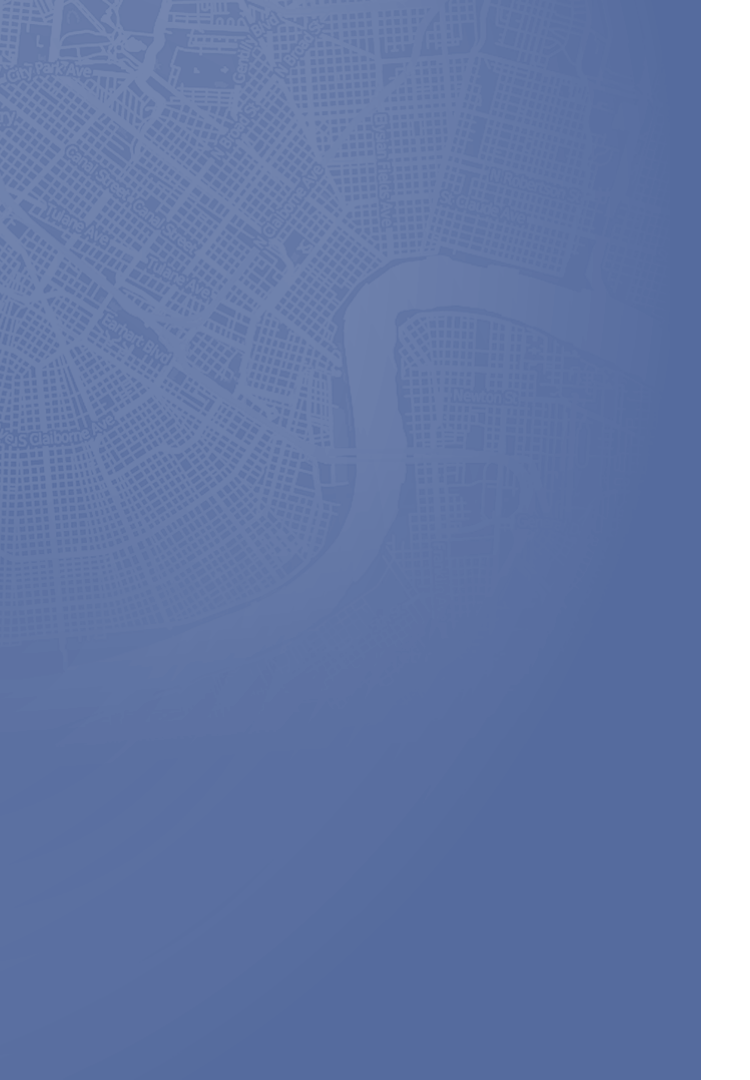

El marcado del territorio hace que nuestro planificador de rutas para paradas múltiples sea más organizado y preciso. Cree un territorio haciendo clic en el botón Dibujar nuevo territorio en el lado derecho de la pantalla del Mapa de Libreta de direcciones. Escriba un nombre para su territorio y, a continuación, seleccione el color que tendrá su territorio en el mapa. Haga clic en Agregar cuando haya terminado. Ahora puede empezar a dibujar las fronteras de su territorio en el propio mapa.

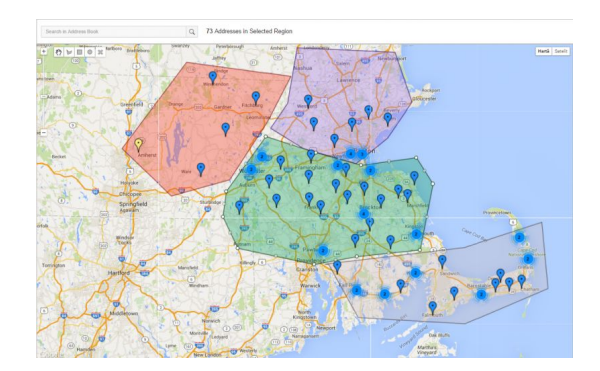

Cada clic izquierdo en el mapa determina los límites del territorio, marcados por líneas rectas. Complete la selección de territorio, haciendo doble clic en el mapa o conectando las líneas de borde de nuevo al punto donde comenzó.

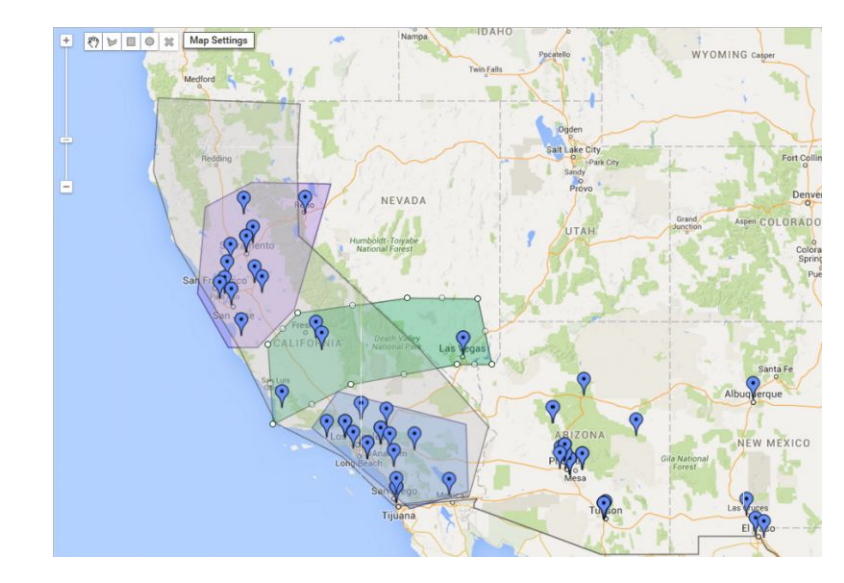

### Optimización De Su Territorio

La optimización de sus territorios le permite cargar múltiples ubicaciones de controladores y ubicaciones de clientes, así como automáticamente asociarlos en términos de encontrar el conductor más cercano a cada uno de los clientes.

Si va a nuestra aplicación Optimizador de Territorio puede descargar ejemplos de archivos para los controladores (representantes) y para que los clientes (tiendas) sirvan de ejemplo para preparar y formatear su propio archivo.

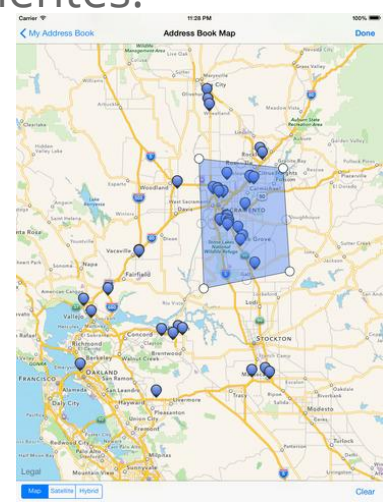

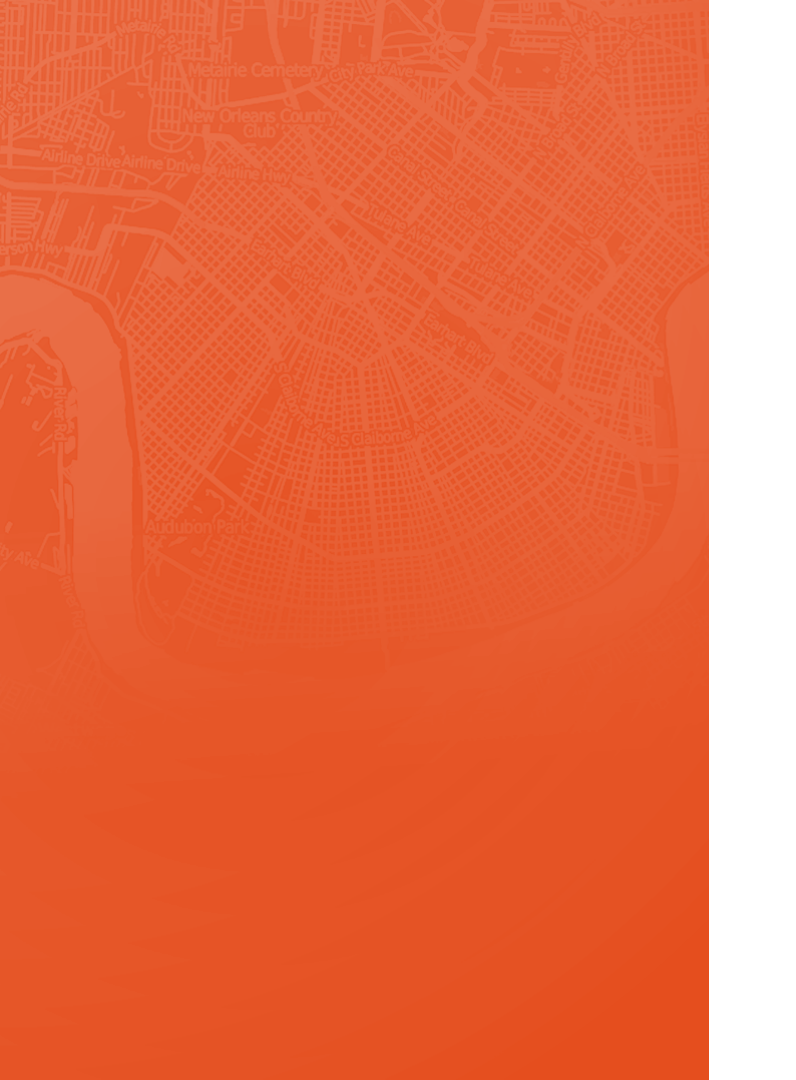

Puede cargar sus archivos, configurar los parámetros de optimización y clave en las restricciones y haga clic en, **Optimizar ahora**. La optimización de los territorios ayudará a que su planificador de rutas para paradas múltiples sea más organizado, preciso y eficiente.

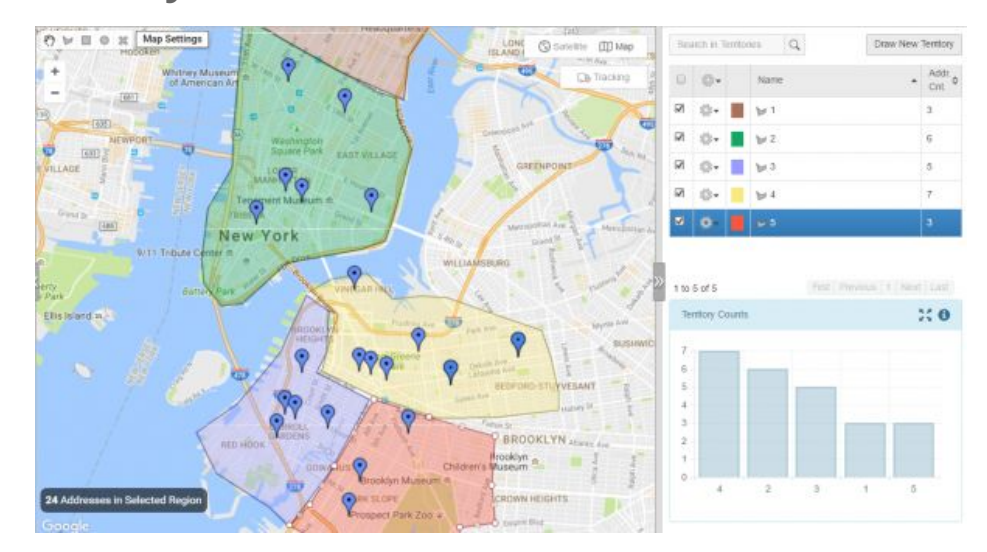

### Creación Y Edición De Una Orden

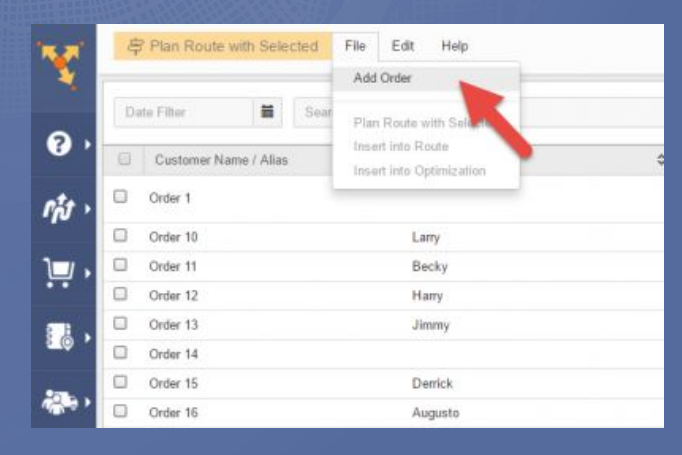

Ahora que hemos hablado sobre la planificación de rutas, la asignación de rutas y la creación de territorios, hablemos de la creación de nuevos pedidos.

Digamos que recientemente tiene nuevas direcciones para visitar y nuevas rutas para planificar, simplemente haga clic en **Archivo** y en el menú desplegable que se muestra, haga clic en **Añadir pedido**.

Una vez que aparece la página de direcciones, ingrese los detalles necesarios. Aquí, puede editar los detalles de la ubicación y otros datos personalizados.

#### Assigning Icons to Your Contacts

| ait Addre                    | ess              |              | ^ |
|------------------------------|------------------|--------------|---|
| Address*:                    |                  |              |   |
| 180 ELM ST, TYLER, TX, 75702 |                  |              | 0 |
| Location                     | Location Details | Time Windows |   |
| TYLER                        |                  |              |   |
| Color:                       |                  |              |   |
|                              |                  |              |   |
|                              |                  |              |   |
| Icon:                        |                  |              |   |
|                              |                  |              |   |
|                              |                  |              |   |
|                              |                  |              |   |

¿Sabías que también puedes personalizar tus contactos mediante la asignación de iconos o emojis? Para asignar un icono para un solo contacto, haga clic con el botón derecho en el pin y, a continuación, seleccione **Editar**. A continuación, haga clic en el icono de alfiler en la sección **Ubicación**. Seleccione uno de los iconos disponibles haciendo clic en él y, a continuación, haga clic en **Guardar** para cerrar el cuadro **Editar dirección**.

También puede asignar un icono para varios contactos al mismo tiempo, simplemente (1) Haga clic en una de las herramientas de selección en la esquina superior izquierda del mapa, (2) Haga clic y arrastre para hacer una selección alrededor de los contactos, (3) Haga clic en el botón **Asignar color.** 

## Optimizar Las Rutas Y Monitorear El Progreso Del Trabajo Hecho Fácil

Route4Me facilita la planificación V organización de rutas. Sin mencionar que es un planificador de rutas eficaz para múltiples paradas así. Cuanto más eficientemente administre sus rutas y múltiples controladores, más podrá ahorrar tiempo y combustible. Route4Me puede reducir los costos de su uso de combustible en al menos la mitad. La mejor parte es, sólo se llega a gastar menos de 10 minutos por día en las rutas de planificación.

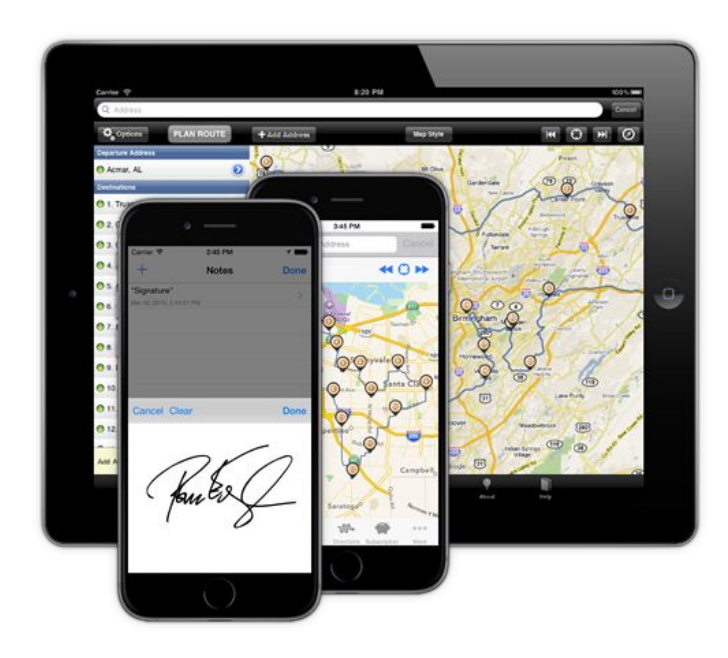

#### La Primera Y Más Rápida Optimización Dinámica De Rutas Del Mundo ™

También somos la primera y más rápida optimización dinámica de rutas del mundo ™. Nuestra tecnología Dynamic Route Optimization <sup>™</sup> le permite planificar nuevas rutas en cuestión de segundos. Puede utilizar nuestro programa en iPhone, iPad y Android. Si desea centrarse más en las partes integrales de su negocio, vamos a hacer la planificación de la ruta.

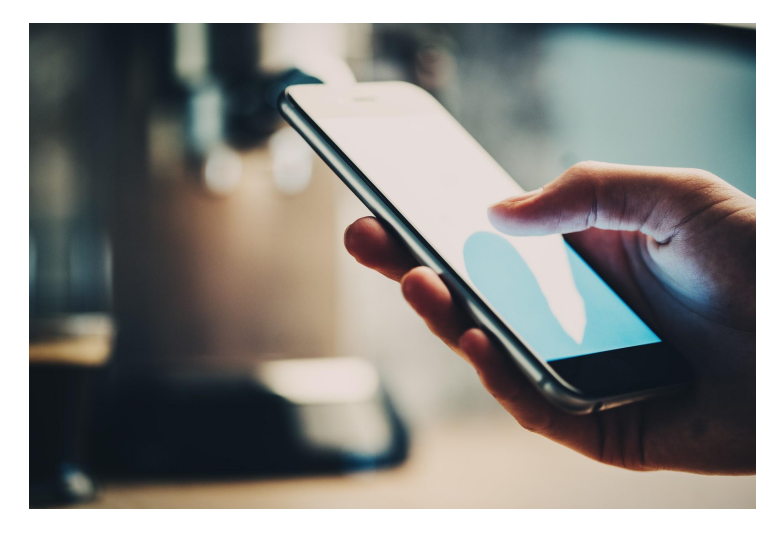

## **Comience Su Prueba Gratis Hoy**

Vea Por Usted Mismo Lo Que Route4Me Puede Hacer Para Su Línea De Fondo No Se Necesita Tarjeta De Credito Para Esta Prueba Gratuita de 7-Dias

Presione Aquí Para Comenzar Su Prueba Gratuita

#### Llamenos al 1-855-823-2598

Nuestros Expertos en Rutas de Pequeños Negocios Te pondrá en marcha de inmediato